## DEPARTMENT OF TRANSPORTATION

## Viewing a Map (Video Transcript)

In this video, I will be showing you how to view a map in Right of Way Mapping and Monitoring using AutoVue. This video does not show you how to find a map. Go back to Right of Way Mapping and Monitoring home page and look for the video that say, *Finding a Map*.

Once you find the map you want to view, click on the link tool. Next, you will click on the map you want to view. A green flag will appear where you clicked on the basemap. The *Feature Hyperlinks* window will open. Click on the plus sign (+) left of the text that says "ROW Footprints (TIF)" or "ROW footprint (DGN)". Once you click on the plus sign (+), you will see more options.

To make sure you are viewing the correct map click on the button that says, "Show on Map." The map you selected will be in a light blue color. Click on the text that says "View ROW in AutoVue". AutoVue will open up in another window or tab. Here is your map in AutoVue.

It can take a few minutes for your map to load. It all depends on the size of your map. Larger maps will take longer to load than small maps. Some of our DGN files will not load in AutoVue. You will have to download that DGN and view them in a program that can open CAD files. If you do not have a program on your computer that can open CAD files, you can go to our frequently asked questions link that is found at the home page and you can download a free Bentley software that can view CAD files. You cannot make edits to this CAD file you can only view it. This product is not supported by MNDOT. We cannot help with IT support.

Note: AutoVue only works with Java 6 to 8. Newer versions of Java will not work with AutoVue. See Application requirements and setup (it's a PDF) for more information. That can be located at Right of Way Mapping and Monitoring home page.